CalHEERS Priority Feature Release 18.4 (to be deployed on 4/30/2018) contains updates to following:

Key New Features that have been added or modified in this release:

• Reporting

Key System Updates that have been deployed in this release:

Login

• Technology

Notices •

Key Fixes that have been updated or resolved in this release:

- EHIT
- Enrollment Financial Management ٠
- MEDS

Alternate Procedures that have been provided with this release:

No Longer in Effect with this release

• None

#### **Purpose and Scope**

This document describes the content of the CalHEERS Priority Feature Release 18.4. Any known issues are described together with key features of the release contents, alternate procedures, and actions required.

#### **Key New Features**

The following summarizes the new features included in this release.

| PofID  | Tupo    | Previous          | New Functionality                                                                   | Pages    |
|--------|---------|-------------------|-------------------------------------------------------------------------------------|----------|
| Relid  | Type    | Design/Problem    | In this Release                                                                     | Impacted |
| 111921 | Change  | All Policy based  | CMS routes Dispute Files to CalHEERS monthly. CalHEERS                              | NA       |
|        | Request | Payment Dispute   | processes all Dispute Policies within the Dispute Files and                         |          |
|        |         | Files were being  | provides a report to Covered California.                                            |          |
|        |         | processed by CMS. |                                                                                     |          |
|        |         |                   | When CMS deems CalHEERS responsible for certain Dispute                             |          |
|        |         |                   | Policies, CalHEERS will distribute them into the corresponding                      |          |
|        |         |                   | categories:                                                                         |          |
|        |         |                   | <ul> <li>Resolved: Data matched and the Dispute Policy was<br/>resolved.</li> </ul> |          |
|        |         |                   | - Denied: No data could be matched or is invalid and                                |          |
|        |         |                   | Dispute is denied.                                                                  |          |

- **Online Application** •
- Reports
- New with this release None

•

**CalHEERS Release Notes** 

### Release 18.4

| Ref ID | Туре | Previous<br>Design/Problem | New Functionality<br>In this Release                                                                                                    | Pages<br>Impacted |
|--------|------|----------------------------|----------------------------------------------------------------------------------------------------|-------------------|
|        | Туре | Design/Problem             | <ul> <li>In this Release</li> <li>Proration: When data does not match it would be counted separately as this cannot be resolved until 2019.</li> <li>In Process: Either more information is needed, awaiting defect resolution, or data fix.</li> <li>Once the categorization of Dispute Files is complete, the report is created and sent to Covered California.</li> <li>Covered California will review the Dispute Policies which fall under the "In Process" category and work with the carriers to address the policy discrepancies. Once they are resolved, Covered California will provide the updated report to</li> </ul> | Impacted          |
|        |      |                            | CalHEERS. CalHEERS will process the updated report and provide the final version to Covered California.                                                                                                    |                   |

### Key System Updates

The following summarizes the modified features included in this release.

| Ref ID | Туре              | Previous                                                                                                    | Updated/Resolved Functionality                                                                                                    | Pages Impacted                                                                                                    |
|--------|-------------------|----------------------------------------------------------------------------------------------------|----------------------------------------------------------------------------------------------------|----------------------------------------------------------------------------------------------------|
|        |                   | Design/Problem                                                                                                    | In this Release                                                                                                    |                                                                                                    |
| 70497  | Change<br>Request | The Login, Reset<br>Password, and<br>Verification Method<br>flows were on the legacy<br>architecture and<br>displayed the classic web<br>pages. | The Login, Reset Password, and<br>Verification Method pages are<br>migrated to utilize the SSApp<br>Responsive Design architecture. All<br>Login, Reset Password, and<br>Verification Method pages now<br>use the new Single Streamlined<br>Application page design. | <ul> <li>Login pages <ul> <li>Login or Create Account</li> <li>Thank you for Creating an Account!</li> <li>Choose Your Security Questions</li> <li>Login Assistance – Register Email and Cell Phone Number</li> <li>Legal Notice</li> </ul> </li> <li>Reset Password page <ul> <li>Reset Your Password</li> </ul> </li> <li>Verification Method pages</li> <li>Verification Method <ul> <li>Verification Method</li> <li>Verification Method</li> <li>Kexpired Password State)</li> <li>Answer Questions</li> <li>Validate One Time Passcode</li> </ul> </li> </ul> |
| 105760 | Change            | The CalNOD12 notice                                                                                                    | CalHEERS now generates                                                                                                    | NA                                                                                                    |
|        | Request           | was generated in English                                                                                                    | CalNOD12 notice in the mentioned                                                                                                    |                                                                                                    |
|        |                   |                                                                                                    | languages.                                                                                                    |                                                                                                    |

## CalHEERS Release Notes Release 18.4

| Ref ID | Туре              | Previous                                                                                                    | Updated/Resolved Functionality                                                                                                    | Pages Impacted                                              |
|--------|-------------------|----------------------------------------------------------------------------------------------------|----------------------------------------------------------------------------------------------------|-------------------------------------------------------------|
|        |                   | and Spanish languages<br>only.                                                                                                    | <ul> <li>English</li> <li>Spanish</li> <li>Vietnamese</li> <li>Arabic</li> <li>Farsi</li> <li>Chinese</li> <li>Russian</li> <li>Korean</li> <li>Armenian</li> <li>Tagalog</li> <li>Khmer</li> <li>Umang</li> </ul>                                                                                                    |                                                             |
| 82347  | Change<br>Request | The user account<br>maintenance for<br>Counties, Service<br>Centers, L1 / L3 support<br>was managed by<br>Security Operations<br>team. | <ul> <li>Hmong</li> <li>CalHEERS now allows special<br/>authorized users</li> <li>(SecurityAdministrator</li> <li>OrganizationModify,</li> <li>SecurityAdministrator</li> <li>CalHEERSModify, and SCRSales</li> <li>Modify) to view and edit their</li> <li>organization's user's entitlements<br/>and CalHBX user type.</li> <li>The authorized users can also</li> <li>Activate and Disable users who are<br/>members of their organization.</li> <li>The User Accounts Administration<br/>link is displayed on the<br/>Administration Homepage for all<br/>the authorized users except users</li> <li>whose parent origination is either</li> <li>"Sales" or "Exchange External".</li> <li>Clicking on the User Accounts<br/>Administration link, displays the<br/>Search Users page. Clicking on the<br/>User name link on the Search<br/>Users page displays the User<br/>Information page which provides<br/>the authorized users access to<br/>complete the required account<br/>maintenance.</li> </ul> | Search Users<br>Administration Homepage<br>User Information |

CalHEERS Release Notes Release 18.4

### **Key Fixes**

The following summarizes the key defect fixes implemented in this release.

|        |        |                                            | Updated/Resolved Functionality In          |                    |  |
|--------|--------|--------------------------------------------|--------------------------------------------|--------------------|--|
| Ref ID | Туре   | Previous Design/Problem                    | this Release                               | Pages Impacted     |  |
| 40846  | Defect | Some of the EDR's returned a               | All EDR's are processed successfully.      | lly. NA            |  |
|        | Fix    | runtime error.                             |                                            |                    |  |
| 35351  | Defect | The IRS batch jobs for the 2016 tax        | The IRS batch jobs for the 2016 tax        | NA                 |  |
|        | Fix    | year skipped a few records.                | year does not skip any record.             |                    |  |
| 41853  | Defect | The Member Status in AHBX                  | The Member Status in AHBX                  | NA                 |  |
|        | Fix    | database was out of sync with GI           | database is in sync with GI                |                    |  |
|        |        | Enrollment Member Status for 30            | Enrollment Member Status for all           |                    |  |
|        |        | cases.                                     | cases.                                     |                    |  |
| 42551  | Defect | The downloaded Agent Book of               | The downloaded Agent Book of               | NA                 |  |
|        | Fix    | Business incorrectly displayed the         | Business correctly displays the            |                    |  |
|        |        | carrier name California Dental             | carrier name California Dental             |                    |  |
|        |        | Network, Inc in 2 columns.                 | Network, Inc in 1 column only.             |                    |  |
| 38920  | Defect | Clicking on the <b>Enroll</b> button after | Clicking on the <b>Enroll</b> button after | Provide eSignature |  |
|        | Fix    | entering the required details on the       | entering the required details on the       |                    |  |
|        |        | Provide eSignature page displayed          | Provide eSignature page displays the       |                    |  |
|        |        | the following message Your                 | Confirmation page.                         |                    |  |
|        |        | enrollment could not be processed          |                                            |                    |  |
|        |        | at this time. Please try again later.      |                                            |                    |  |
| 42927  | Defect | MEDS batch job MED-1007-DD-01              | MEDS batch job MED-1007-DD-01              | NA                 |  |
|        | Fix    | returned deadlock errors.                  | completes successfully.                    |                    |  |
| 42170  | Defect | The verbiage in the View Individual        | The verbiage in the View Individual        | Active Consumers   |  |
|        | Fix    | Account popup on the Active                | Account popup on the Active                |                    |  |
|        |        | Consumers page did not match the           | Consumers page matches the design          |                    |  |
| -      |        | design document.                           | document.                                  |                    |  |
| 41491  | Defect | Clicking on the <b>Next</b> button on the  | Clicking on the <b>Next</b> button on the  | Add Household      |  |
|        | Fix    | Add Household Member name page             | Add Household Member page                  | Member             |  |
|        |        | displayed a We Apologize popup.            | displays the Add Household Member          |                    |  |
|        |        |                                            | page with the following question           |                    |  |
|        |        |                                            | What is [Household Member                  |                    |  |
| 20062  | Defeat |                                            | Namej sex?                                 |                    |  |
| 39962  | Defect | Clicking on the Start New Application      | Clicking on the <b>Start New</b>           | Agent Portal       |  |
|        | FIX    | link on the Agent Portal page              | Application link on the Agent Portal       |                    |  |
|        |        | displayed the classic individual Home      | page displays the Single Streamlined       |                    |  |
| 424.00 | Defeat | page.                                      | Application's Individual Home page.        |                    |  |
| 42188  | Defect | Clicking on the <b>Delegate Access</b>     | Clicking on the Delegate Access            | Authorized         |  |
|        | FIX    | button on the Authorized                   | button on the Authorized                   | Representative     |  |
|        |        | Representative information page            | Representative information page            | information        |  |
|        |        | after completing the required              | after completing the required              |                    |  |
|        |        | coup individual tast in the                | Delegate Access page displays the          |                    |  |
|        |        | GROOP_Individual text in the               | Delegate Access popup.                     |                    |  |
|        |        | neader.                                    |                                            | 1                  |  |

## CalHEERS Release Notes Release 18.4

|        |         |                                                         | Updated/Resolved Functionality In                |                             |
|--------|---------|---------------------------------------------------------|--------------------------------------------------|-----------------------------|
| Ref ID | Туре    | Previous Design/Problem                                 | this Release                                     | Pages Impacted              |
| 43276  | Defect  | The Spanish text for the Close button                   | The Spanish text for the Close                   | Documents and               |
|        | Fix     | in the <i>Re-print Notice</i> and the                   | button in the Re-print Notice and                | Correspondence              |
|        |         | Request has already been submitted                      | the Request has already been                     |                             |
|        |         | popups on the Documents and                             | submitted popups on the                          |                             |
|        |         | Correspondence page was incorrect.                      | Documents and Correspondence                     |                             |
|        |         |                                                         | page is correct.                                 |                             |
| 42199  | Defect  | Clicking on the <b>Continue</b> button after            | Clicking on the <b>Continue</b> button           | Enter Username              |
|        | Fix     | entering 29 <sup>th</sup> February for the <b>Month</b> | after entering 29 <sup>th</sup> February for the |                             |
|        |         | and Day of Birth field on the Enter                     | Month and Day of Birth field on the              |                             |
|        |         | Username page displayed the                             | Enter Username page displays the                 |                             |
|        |         | following validation message Enter a                    | Answer Question page.                            |                             |
|        |         | valid date in the format mm/dd.                         |                                                  |                             |
| 43405  | Defect  | The Household Eligibility Results                       | The Household Eligibility Results                | Household                   |
|        | Fix     | Summary page displayed the View                         | Summary page does not display the                | Eligibility Results         |
|        |         | budget worksheet link for an agent                      | View budget worksheet link for an                | Summary                     |
|        |         | however clicking on the link                            | agent.                                           |                             |
|        |         | displayed an exception error                            |                                                  |                             |
|        |         | message.                                                |                                                  |                             |
| 41696  | Defect  | Clicking on the <b>Choose health and</b>                | Clicking on the <b>Choose health and</b>         | Individual Home             |
|        | Fix     | dental plan link under the Manage                       | dental plan link under the Manage                | page                        |
|        |         | My Application section on the                           | My Application section on the                    |                             |
|        |         | Individual Home page displayed a We                     | Individual Home page displays the                |                             |
|        |         | Apologize popup.                                        | Choose Enrollment Groups page.                   |                             |
| 41786  | Defect  | Clicking on the <b>Manage Delegates</b>                 | Clicking on the Manage Delegates                 | Individual Home             |
|        | FIX     | link under the <b>Wore Actions</b> section              | link under the <b>More Actions</b> section       | page                        |
|        |         | on the individual Home page                             | on the Individual Home page                      |                             |
|        |         | displayed a we Apologize error                          | displays the <i>Manage Delegates</i>             |                             |
| 42706  | Defect  | message.                                                | page.                                            | Individual Llama            |
| 42706  |         | The name displayed on the individual                    | Ine name displayed on the                        |                             |
|        | FIX     | Primary Contact name                                    | Primary Contact name                             | page                        |
| 20467  | Defect  | The Keep or switch severage link on                     | The Keep or switch severage link on              | Individual Homo             |
| 39407  |         | the Individual Home page and the                        | the Individual Home page and the                 |                             |
|        | FIX     | Switch button on the Program                            | Switch button on the Program                     | page<br>Drogram Eligibility |
|        |         | Eligibility page were missing when a                    | Eligibility page are prosent when a              | Program Engionity           |
|        |         | CEW accidentally switched a user to                     | CEW accidentally switches a user to              |                             |
|        |         | Modi Cal from MCAB and later                            | Modi Cal from MCAB and lator                     |                             |
|        |         | roturned the user back to MCAP                          | roturns the user back to MCAP                    |                             |
| 10505  | Defect  | The following validation massage                        | The following validation                         | Individual                  |
| 40303  | Fiv     | We cannot verify [Household                             |                                                  | Information Menu            |
|        | LIY LIN | Member Name <sup>1/</sup> s personal                    | Household Member Name <sup>1</sup> 's            |                             |
|        |         | information Please check that                           | nersonal information Diasco                      |                             |
|        |         | their information is correct and                        | check that their information is                  |                             |
|        |         | click "confirm" was displayed in                        | correct and click "confirm"                      |                             |
|        |         | the Undates are required for                            | displays in the Undetes are                      |                             |
|        | 1       | the opulies are required jui                            | uispidys in the Opulles lie                      | 1                           |

|        |               |                                                                                                    | Updated/Resolved Functionality In                                                                                                    |                                                          |
|--------|---------------|----------------------------------------------------------------------------------------------------|----------------------------------------------------------------------------------------------------|----------------------------------------------------------|
| Ref ID | Туре          | Previous Design/Problem                                                                                                    | this Release                                                                                                    | Pages Impacted                                           |
| 43268  | Defect        | <ul> <li>[Household Member Name]<br/>popup on the Individual<br/>Information Menu page when the<br/>first service call failed.</li> <li>The following validation message<br/>Enter [Household Member<br/>Name]'s Social Security Number<br/>(SSN) was incorrectly displayed<br/>for the SSN field in the Updates<br/>are required for [Household<br/>Member Name] popup on the<br/>Individual Information Menu<br/>page.</li> <li>The following validation message<br/>Are you sure this information is<br/>correct? Please double-check<br/>your answers and click<br/>"Confirm" displayed in black<br/>color text in the Updates are<br/>required for [Household Member<br/>Name] popup on the Individual<br/>Information Menu page.</li> <li>The Keep or Switch Coverage</li> </ul> | <ul> <li>required for [Household Member<br/>Name] popup on the Individual<br/>Information Menu page when<br/>the second service call fails.</li> <li>The following validation<br/>message Social Security<br/>Number (SSN) is correctly<br/>displayed for the SSN field in the<br/>Updates are required for<br/>[Household Member Name]<br/>popup on the Individual<br/>Information Menu page.</li> <li>The following validation<br/>message Are you sure this<br/>information is correct? Please<br/>double-check your answers and<br/>click "Confirm" displays in red<br/>color text in the Updates are<br/>required for [Household Member<br/>Name] popup on the Individual<br/>Information Menu page.</li> <li>The Keep or Switch Coverage</li> </ul> | Keep or Switch                                           |
| 43208  | Fix           | <ul> <li>The Reep of Switch Coverage page displayed the options to Keep [Household Member Name] in Medi-Cal Access Program (MCAP) or Switch to Covered California when a user was eligible for MCAP and Medi-Cal.</li> <li>The Program Eligibility page incorrectly displayed Medi-Cal for the following field [Household Member Name] is also eligible for the following program when the user had already switched to Medi-Cal from MCAP.</li> </ul>                                                                                                    | <ul> <li>The Reep of Switch Coverage page displays the options to Keep [Household Member Name] in Medi-Cal Access Program (MCAP) or Switch to Medi-Cal when a user is eligible for MCAP and Medi-Cal.</li> <li>The Program Eligibility page does not display Medi-Cal for the following field [Household Member Name] is also eligible for the following program when the user has already switched to Medi-Cal from MCAP.</li> </ul>                                                                                                    | Coverage<br>Program Eligibility                          |
| 42406  | Defect<br>Fix | The <b>We successfully validated your</b><br><b>email</b> validation message overlapped<br>with other text in the <b>Email Address</b><br><b>Registration</b> section on the <i>Login</i><br><i>Assistance - Register Email And Phone</i><br><i>Number</i> page for a Spanish user.                                                                                                    | The We successfully validated your<br>email validation message does not<br>overlap with other text in the Email<br>Address Registration section on the<br>Login Assistance - Register Email<br>And Phone Number page for a<br>Spanish user.                                                                                                    | Login Assistance -<br>Register Email And<br>Phone Number |

|        |               |                                                                                                    | Updated/Resolved Functionality In                                                                                                    |                                             |
|--------|---------------|----------------------------------------------------------------------------------------------------|----------------------------------------------------------------------------------------------------|---------------------------------------------|
| Ref ID | Туре          | Previous Design/Problem                                                                                                    | this Release                                                                                                    | Pages Impacted                              |
| 43143  | Defect<br>Fix | <ul> <li>Clicking on the Done button after<br/>entering the employers foreign<br/>mailing address on the More<br/>Employer Information is Required<br/>page displayed a We Apologize<br/>popup</li> <li>Clicking on the Continue button<br/>in the Next Steps section on the<br/>Program Eligibility page displayed<br/>the More Employer Information is<br/>Required page however did not<br/>pre-populate the employer's<br/>mailing address previously<br/>entered on the page.</li> <li>Switching the response for the<br/>question Does this employer<br/>have a foreign mailing address?<br/>after entering the address on the<br/>More Employer Information is<br/>Required page persisted the<br/>previously entered data.</li> </ul>                                          | <ul> <li>Clicking on the Done button<br/>after entering the employers<br/>foreign mailing address on the<br/><i>More Employer Information is</i><br/><i>Required</i> page displays the<br/><i>Choose Enrollment Groups</i> page.</li> <li>Clicking on the Continue button<br/>in the Next Steps section on the<br/><i>Program Eligibility</i> page<br/>displayed the <i>More Employer</i><br/><i>Information is Required</i> page<br/>and pre-populates the<br/>employer's mailing address<br/>previously entered on the page.</li> <li>Switching the response for the<br/>question Does this employer<br/>have a foreign mailing address?<br/>after entering the address on<br/>the <i>More Employer Information</i><br/><i>is Required</i> page does not<br/>persist the previously entered<br/>data.</li> </ul>       | More Employer<br>Information is<br>Required |
| 43175  | Defect<br>Fix | <ul> <li>The Foreign Mailing Address fields<br/>on the More Employer Information is<br/>Required page had incorrect or<br/>missing validation messages.</li> <li>Please enter a valid street<br/>address validation message was<br/>displayed for the Foreign mailing<br/>address line 1 field when a blank<br/>or invalid addressed was entered.</li> <li>No validation message was<br/>displayed for the Country name<br/>field when a blank or invalid<br/>Country Name was entered.</li> <li>Please select a state validation<br/>message was displayed for the<br/>Foreign province name field<br/>when a blank or invalid province<br/>was entered.</li> <li>Please enter a valid ZIP Code<br/>validation message was displayed<br/>for the Foreign postal code field</li> </ul> | <ul> <li>The Foreign Mailing Address fields<br/>on the More Employer Information<br/>is Required page have the correct<br/>validation messages.</li> <li>Please enter valid address line 1<br/>validation message displays for<br/>the Foreign mailing address line<br/>1 field when a blank or invalid<br/>addressed is entered.</li> <li>Please enter a valid country<br/>name validation message<br/>displays for the Country name<br/>field when a blank or invalid<br/>Country Name was entered.</li> <li>Please enter a valid foreign<br/>province name validation<br/>message displays for the Foreign<br/>province name field when a<br/>blank or invalid province is<br/>entered.</li> <li>Please enter a valid foreign<br/>province name field when a<br/>blank or invalid province is<br/>entered.</li> </ul> | More Employer<br>Information is<br>Required |

|        |        |                                                | Updated/Resolved Functionality In          |                     |
|--------|--------|------------------------------------------------|--------------------------------------------|---------------------|
| Ref ID | Туре   | Previous Design/Problem                        | this Release                               | Pages Impacted      |
|        |        | when a blank or invalid postal                 | displays for the Foreign postal            |                     |
|        |        | code was entered.                              | <b>code</b> field when a blank or          |                     |
|        |        |                                                | invalid postal code is entered.            |                     |
| 43342  | Defect | The More Employer Information is               | The More Employer Information is           | More Employer       |
|        | Fix    | Required page did not pre-populate             | Required page pre-populates the            | Information is      |
|        |        | the information previously entered.            | information previously entered.            | Required            |
| 43470  | Defect | Clicking on the <b>Done</b> button on the      | Clicking on the <b>Done</b> button on the  | More Employer       |
|        | Fix    | More Employer Information is                   | More Employer Information is               | Information is      |
|        |        | Required page displayed a We                   | Required page displays the Next, You       | Required            |
|        |        | <i>Apologize</i> popup.                        | Can Enroll Each Group in a Plan            |                     |
|        |        |                                                | page.                                      |                     |
| 43115  | Defect | The frequency of IRS refresh cycle             | The frequency of IRS refresh cycle is      | NA                  |
|        | Fix    | was monthly (25 <sup>th</sup> of every month). | now weekly (every Tuesday).                |                     |
| 41174  | Defect | Eligibility batch job ELG-1001-DD-02           | Eligibility batch job ELG-1001-DD-02       | NA                  |
|        | Fix    | returned an exception error.                   | completes successfully.                    |                     |
| 43165  | Defect | The phone number on the Program                | The phone number on the Program            | Program Eligibility |
|        | Fix    | Eligibility page incorrectly displayed         | Eligibility page correctly displays in     |                     |
|        |        | in the following format 1-###-###-             | the following format (###) ###-####.       |                     |
|        |        | ####.                                          |                                            |                     |
| 43241  | Defect | The following message A residence              | The following message A residence          | Program Eligibility |
|        | Fix    | address change was submitted. Your             | address change was submitted.              |                     |
|        |        | local county office may be                     | Your local county office may be            |                     |
|        |        | contacting you was not displayed on            | contacting you is displayed on the         |                     |
|        |        | the Program Eligibility page under             | Program Eligibility page under             |                     |
|        |        | Eligibility determination factors              | Eligibility determination factors          |                     |
|        |        | section when the residence address             | section when the residence address         |                     |
|        |        | was changed.                                   | is changed.                                |                     |
| 40451  | Defect | The changes made on the Select all             | The changes made on the Select all         | Select all          |
|        | Fix    | household members who are                      | household members who are                  | household           |
|        |        | currently enrolled in Medicare page            | currently enrolled in Medicare page        | members who are     |
|        |        | were not saved after submitting the            | are saved after submitting the             | currently enrolled  |
|        |        | application. application.                      |                                            | in Medicare         |
| 42858  | Defect | Clicking on the <b>Update</b> button after     | Clicking on the <b>Update</b> button after | Select all          |
|        | Fix    | entering the required details on the           | entering the required details on the       | household           |
|        |        | Select all household members who               | Select all household members who           | members who are     |
|        |        | are U.S citizens or U.s nationals page         | are U.S citizens or U.s nationals page     | U.S citizens or U.s |
|        |        | displayed a We Apologize popup.                | displays a the Select any household        | nationals           |
|        |        |                                                | members who are an American                |                     |
|        |        |                                                | Indian or Alaska Native page.              |                     |
| 39982  | Defect | Selecting the <b>Washington D.C</b> option     | Selecting the Washington D.C               | Select any          |
|        | FIX    | for the question Where was                     | option for the question Where was          | nousehold           |
|        |        | [Household Member Name] in                     | [Household Member Name] in                 | members who         |
|        |        | Foster Care? On the Select any                 | Foster Care? on the Select any             | were in toster care |
|        |        | nousenoia members who were in                  | nousenoia members who were in              | in any state on his |
|        |        | foster care in any state on his or her         | foster care in any state on his or her     |                     |

### Release 18.4

|        |        |                                                     | Updated/Resolved Functionality In                |                                  |
|--------|--------|-----------------------------------------------------|--------------------------------------------------|----------------------------------|
| Ref ID | Туре   | Previous Design/Problem                             | this Release                                     | Pages Impacted                   |
|        |        | 18 <sup>th</sup> birthday or later page incorrectly | 18 <sup>th</sup> birthday or later page does not | or her 18 <sup>th</sup> birthday |
|        |        | defaulted to Washington.                            | change the selected value.                       | or later                         |
| 41222  | Defect | Clicking on the <b>Update</b> button on the         | Clicking on the <b>Update</b> button on          | Update Consent                   |
|        | Fix    | Update Consent and Attestation page                 | the Update Consent and Attestation               | and Attestation                  |
|        |        | after entering the required details                 | page after entering the required                 |                                  |
|        |        | displayed a We Apologize error                      | details displays the Household                   |                                  |
|        |        | message.                                            | Eligibility Results Summary page.                |                                  |
| 33378  | Defect | The Enrollee table in the GHIX                      | The Enrollee table in the GHIX                   | NA                               |
|        | Fix    | database had more than one Enrollee                 | database has only one Enrollee ID                |                                  |
|        |        | ID for 9400 records.                                | for all records.                                 |                                  |
|        |        |                                                     |                                                  |                                  |
|        |        | Impacted SA:                                        |                                                  |                                  |
|        |        | NA                                                  |                                                  |                                  |
|        |        |                                                     |                                                  |                                  |
|        |        | Impacted Attributes:                                |                                                  |                                  |
|        |        | NA                                                  |                                                  |                                  |

#### **Alternate Procedures**

#### **Summary of Alternate Procedures**

This section summarizes Alternate Procedures **No Longer in Effect** as of this release. Except for the following (and those noted in previous release notes), all other Alternate Procedures from previous releases remain in effect.

| #    | Alternate Procedures No Longer in Effect | Ref ID | Release Delivered |
|------|------------------------------------------|--------|-------------------|
| None |                                          |        |                   |

This section summarizes the **NEW** Alternate Procedures for known issues agreed to be resolved in a future release.

| #    | New Alternate Procedures | Ref ID | Planned Release |
|------|--------------------------|--------|-----------------|
| None |                          |        |                 |

| Character |
|-----------|
| Giossary  |
|           |

| Acronym | Full Form                         | Acronym | Full Form                                        |
|---------|-----------------------------------|---------|--------------------------------------------------|
| ABE     | Accenture Billing Engine          | IRS     | Internal Revenue System                          |
| ADA     | Americans with Disabilities Act   | ISO     | Information Security Officer                     |
| AHBX    | Accenture Health Benefit Exchange | IVR     | Interactive Voice Response                       |
| AI      | American Indian                   | JAWS    | Job Access with Speech (JAWS is a computer       |
|         |                                   |         | that allows blind and visually impaired users to |

| Acronym                    | Full Form                                                                                                    |  |  |
|----------------------------|----------------------------------------------------------------------------------------------------|--|--|
|                            |                                                                                                    |  |  |
| ALM                        | Application Lifecycle Management                                                                                                    |  |  |
| AN                         | Alaskan Native                                                                                                    |  |  |
| APTC                       | Advance Premium Tax Credits                                                                                                    |  |  |
| BOB                        | Book of Business                                                                                                    |  |  |
| BPM                        | Business Process Management                                                                                                    |  |  |
| BRE Business Rules Engine  |                                                                                                    |  |  |
| CCHCS                      | California Correctional Health Care<br>Services                                                                                                    |  |  |
| CCHIP                      | County Children's Health Initiative<br>Program                                                                                                    |  |  |
| ССР                        | Covered California Programs                                                                                                    |  |  |
| CDCR                       | California Department of Corrections<br>and Rehabilitation                                                                                             |  |  |
| CEC                        | Certified Enrollment Counselor                                                                                                    |  |  |
| CEE                        | Certified Enrollment Entities                                                                                                    |  |  |
| CEW                        | County Eligibility Worker                                                                                                    |  |  |
| CFS                        | Carry Forward Status                                                                                                    |  |  |
| CIN                        | Client Index Number                                                                                                    |  |  |
| CMI Current Monthly Income |                                                                                                    |  |  |
| CMS                        | Centers for Medicare & Medicaid<br>Services                                                                                                    |  |  |
| COR                        | County of Responsibility                                                                                                    |  |  |
| CR                         | Change Requests                                                                                                    |  |  |
| CSR                        | Cost Share Reduction                                                                                                    |  |  |
| CSS                        | Cascading Style Sheets (CSS is a style<br>sheet language used for describing the<br>look and formatting of a document<br>written in a markup language) |  |  |
| CSV                        | Comma Separated Value                                                                                                    |  |  |
| DER                        | Determination of Eligibility Response                                                                                                    |  |  |
| DHCS                       | Department of Health Care Services                                                                                                    |  |  |
| DWH                        | Data Warehouse                                                                                                    |  |  |
| ECM                        | Electronic Content Management System                                                                                                    |  |  |
| EDD                        | Employment Development Department                                                                                                    |  |  |
| EDI                        | Electronic Data Interchange                                                                                                    |  |  |
| EDR                        | Eligibility Determination Request                                                                                                    |  |  |
| EERC                       | Eligibility Evaluation Reason Code                                                                                                    |  |  |
| EPO                        | Exclusive Provider Organization                                                                                                    |  |  |
| ESI                        | Employer Sponsored Insurance                                                                                                    |  |  |
| ETL                        | Extract, Transform and Load                                                                                                    |  |  |
| FDSH                       | Federal Data Services Hub                                                                                                    |  |  |
| FIPS                       | Federal Information Processing Standard                                                                                                    |  |  |

| Acronym | Full Form                                       |
|---------|-------------------------------------------------|
|         | read the screen either with a text-to-speech    |
|         | output or by a Refreshable Braille display)     |
| LFP     | Lawful Presence                                 |
| LV      | Life event needs verification                   |
| MCAP    | Medi-Cal Access Program                         |
| MCIEP   | Medi-Cal Inmate Eligibility Program             |
| MEC     | Minimal Essential Coverage                      |
| MEDS    | Medi-Cal Eligibility Determination System       |
| MNE     | Manual Eligibility                              |
| NHeLP   | National Health Law Program                     |
| NIST    | National Institute of Standards and Technology  |
| NMEC    | Non-MAGI MEC AID Code                           |
| NQI     | New Qualified Immigrants                        |
| OBIEE   | Oracle Business Intelligence Enterprise Edition |
| OPA     | Oracle Policy automation                        |
| PAI     | Projected Annual Income                         |
| PBE     | Plan Based Enroller                             |
| PBPS    | Pitney Bowes Presort Services                   |
| PDF     | Portable Document Format                        |
| PLR     | Policy Level Reporting                          |
| QDP     | Qualified Dental Plan                           |
| QHP     | Qualified Health Plan                           |
| RDP     | Registered Domestic Partner                     |
| ROP     | Reasonable Opportunity Period                   |
| RTC     | Rational Team Concert                           |
| SA      | Subject Area                                    |
| SAWS    | Statewide Automated Welfare Systems             |
| SCIN    | Statewide Client Index Number                   |
| SCR     | Service Centre Representative                   |
| SFTP    | Secured File Transfer Protocol                  |
| SIR     | Service Investigation report                    |
| SLCSP   | Second Lowest cost silver plan                  |
| SNOW    | Service Now                                     |
| SQL     | Structure Query Language                        |
| SSA     | Social Security Administration                  |
| SSN     | Social Security Number                          |
| STNA    | Short Term Negative Action                      |

| Acronym | Full Form                        |
|---------|----------------------------------|
| FPL     | Federal Poverty Level            |
| FTB     | Franchise Tax Board              |
| FTI     | Federal Tax Information          |
| FTR     | Failure to Reconcile             |
| GI      | Get Insured                      |
| IAP     | Insurance Affordability Programs |
| ICT     | Inter County Transfer            |
| IDD     | Interface Definition Document    |
| IMM     | Immigrant                        |

| Acronym                                                      | Full Form                                                                                                    |
|--------------------------------------------------------------|----------------------------------------------------------------------------------------------------|
| UAT                                                          | User Acceptance Test                                                                                                    |
| UPW                                                          | Unplanned Pregnant Woman                                                                                                    |
| URL                                                          | Uniform Resource Locator                                                                                                    |
| USPS                                                         | United States Postal Service                                                                                                    |
| VLP                                                          | Verify Lawful Presence                                                                                                    |
| WAT                                                          | Web Accessibility Toolbar                                                                                                    |
| WCC                                                          | Web Center Content                                                                                                    |
| WP                                                           | Work Products                                                                                                    |
| WSDL                                                         | Web Services Descriptor Language                                                                                                    |
| UAT<br>UPW<br>URL<br>USPS<br>VLP<br>WAT<br>WCC<br>WP<br>WSDL | User Acceptance Test<br>Unplanned Pregnant Woman<br>Uniform Resource Locator<br>United States Postal Service<br>Verify Lawful Presence<br>Web Accessibility Toolbar<br>Web Center Content<br>Work Products<br>Web Services Descriptor Language |